## Einstieg in Microsoft Teams Konferenz mit Gastzugang

Die Teilnahme an unserer Microsoft Teams Konferenz als Gast erfolgt mit den gängigen Internetbrowsern Microsoft Edge oder Chrome. Bei der Verwendung von Firefox wird auf Edge verwiesen. Wir empfehlen zur Teilnahme Microsoft Edge bzw. Google Chrome. Um an unserer Konferenz teilzunehmen, benötigen Sie keinen Microsoft Teams Zugang; es ist auch keine Installation von zusätzlicher Software notwendig. Auf dem Smartphone muss allerdings die App installiert werden.

## Einstieg zur Konferenz über den Link in der Einladungsmail oder den Link auf der Website.

Über den Link in unserer Einladungsmail oder über den Link auf unserer Website können Sie an der Konferenz teilnehmen. Auf der Website klicken Sie dazu einfach auf den dafür vorgesehenen Termin.

Es öffnet sich ein neues Fenster im Browser.

| <b>E</b>                                                                | Windows-App herunterladen<br>Verwenden Sie die Desktop-App für optimale<br>Benutzerfreundlichkeit. |
|-------------------------------------------------------------------------|----------------------------------------------------------------------------------------------------|
| Wie möchten Sie an Ihrer<br>Microsoft Teams-<br>Besprechung teilnehmen? | In diesem Browser fortfahren<br>Kein Download oder keine Installation.<br>erforderlich.            |
|                                                                         | Microsoft Teams-App öffnen<br>Haben Sie schon? Wechseln Sie direkt zu Ihrer<br>Besprechung.        |

Nach dem Klick auf die 2. Option (In diesem Browser fortfahren) öffnet sich die Anmeldeseite für die Konferenz. Falls die Microsoft Teams-App (3. Option) installiert ist können sie diese wählen. Evtl. startet MS Teams auch von selbst.

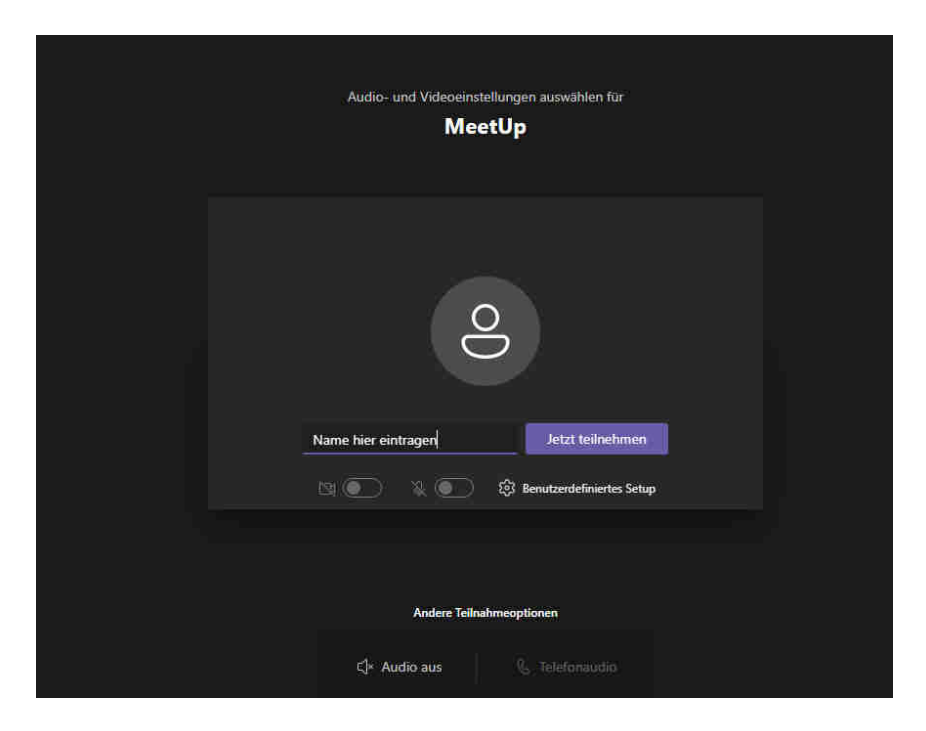

Hier den Namen angeben und auf "Jetzt teilnehmen" klicken. Hier können auch gleich Kamera und Mikrofon aktiviert oder deaktiviert werden. Ohne Kamera und Mikrofon geht es allerdings auch.

**Wichtig:** Mit dem Klick auf die Schaltfläche "Jetzt teilnehmen" gelangen Sie in den Wartebereich der Konferenz. Dort werden sie durch den Moderator zur Konferenz zugelassen. Die Mikrofone aller Teilnehmer werden durch den Moderator stumm geschaltet.

Im Browser und in der App wird ein Menü angezeigt wenn man die Maus über das Fenster zieht.

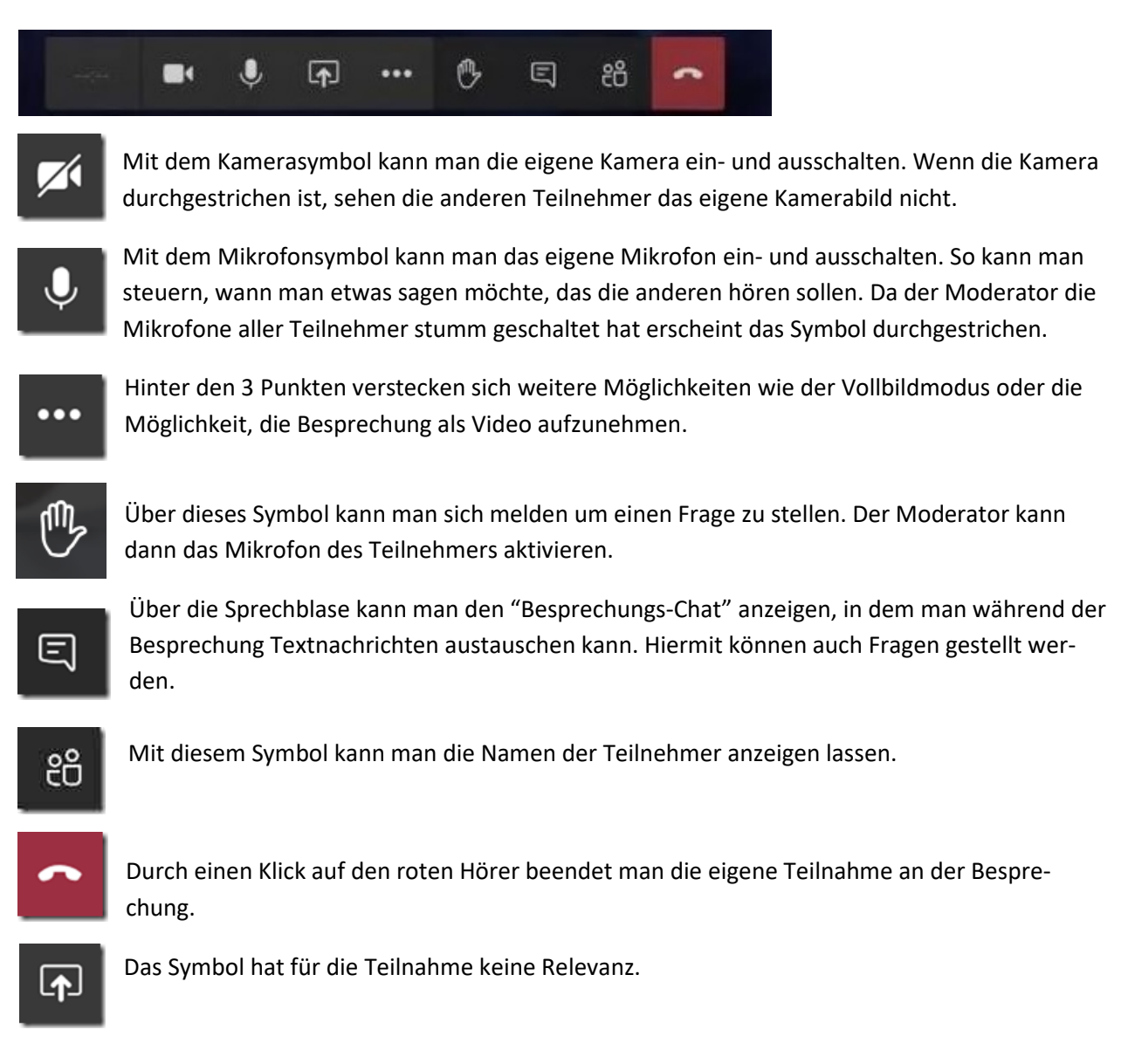

## Teilnahme auf dem Smartphone

Um auf dem Smartphone teilnehmen zu können muss die App installiert werden!

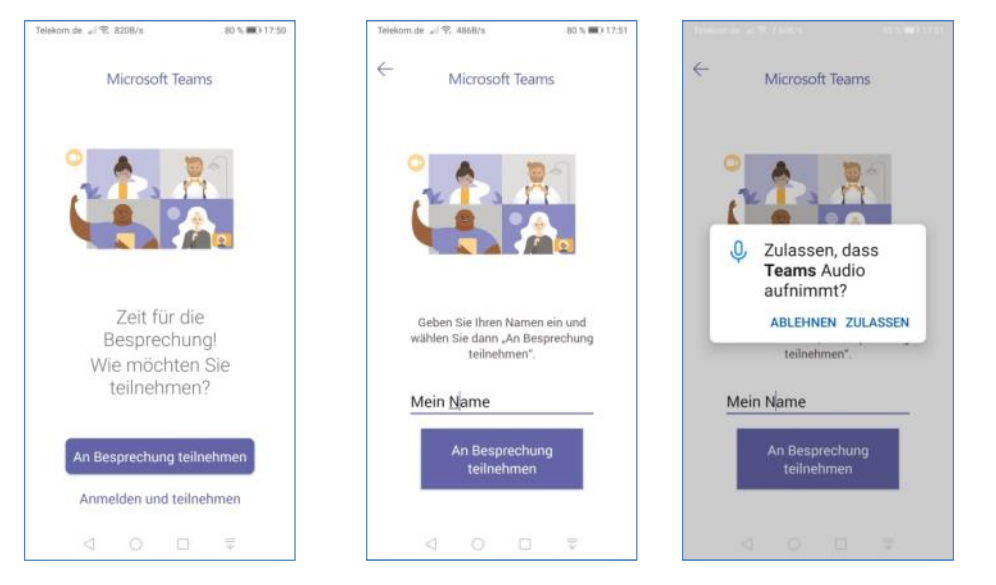